## www.karugeo.fr

# TutorielTélécharger les donnéesgéographiques depuis KaruGéo

BIBLIOTHÈQUE DE CARTES

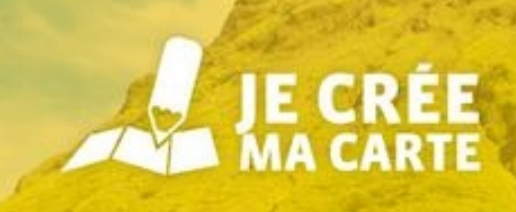

Le portail d'informations géographiques de la Guadeloupe

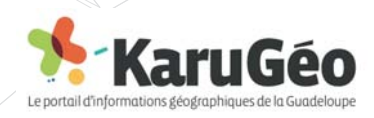

Tutoriel "Télécharger des données géographiques depuis KaruGéo" - 2016

### Contexte de téléchargement Contexte de téléchargemen

#### Les restrictions de téléchargement des données

Le téléchargement des données présentes sur la plate-forme est soumis à des droits d'accès divers. En effet, certaines données ne seront pas téléchargeables. L'accès au téléchargement est définit par des profils divers (citoyen, adhérent, référent...)

Ces restrictions sont définies par les producteurs des données et métadonnées.

#### Le but

Récupérer des données pour les intégrer à son propre Système d'Information Géographique (SIG)

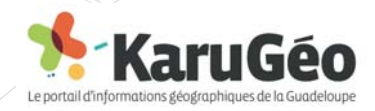

#### 1- Deux moyens : depuis le visualiseur Accéder directement à l'interface de téléchargement

| JE CRÉE<br>MA CARTE                                                    | BIBLIOTHEQUE<br>DE CARTES CATALOGUE<br>DE DONNÉES                                   |       |
|------------------------------------------------------------------------|-------------------------------------------------------------------------------------|-------|
| E Données                                                              | ⊘ 🖬 ≡                                                                               |       |
| $\checkmark$ $\bigtriangledown$ Tous les thèmes                        |                                                                                     |       |
| Risques Naturels                                                       |                                                                                     |       |
| > Aléa sismique                                                        | •                                                                                   |       |
| SisFrance - Intensité des épicentres                                   | •                                                                                   |       |
| Vigilance crues                                                        | •                                                                                   |       |
|                                                                        | •                                                                                   |       |
| > PPRn - doc. opposables                                               | En cliquant sur cet icône, vou                                                      | us    |
| <ul> <li>PPRn - zonages</li> <li>Dispositions applicables à</li> </ul> | basculez directement dans<br>l'interface de téléchargement d<br>donnée sélectionnée | le la |
| l'ensemble du territoire                                               |                                                                                     |       |
| Prescriptions individuelles Prescriptions individuelles et collectives |                                                                                     |       |
| Opérations d'aménagement Préalable                                     |                                                                                     |       |
| Zones inconstructibles                                                 |                                                                                     |       |
| Secteurs particuliers (Grands-Fonds)                                   |                                                                                     |       |
| Risques Techno Industrie - Mines                                       |                                                                                     |       |
| Eau Eau                                                                |                                                                                     |       |
| Energie                                                                | •                                                                                   |       |

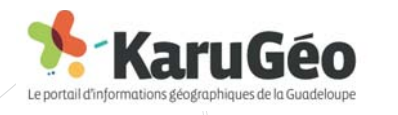

2- Ou le catalogue de données

Sélectionner les couches de données souhaitées et les intégrer au panier de téléchargement

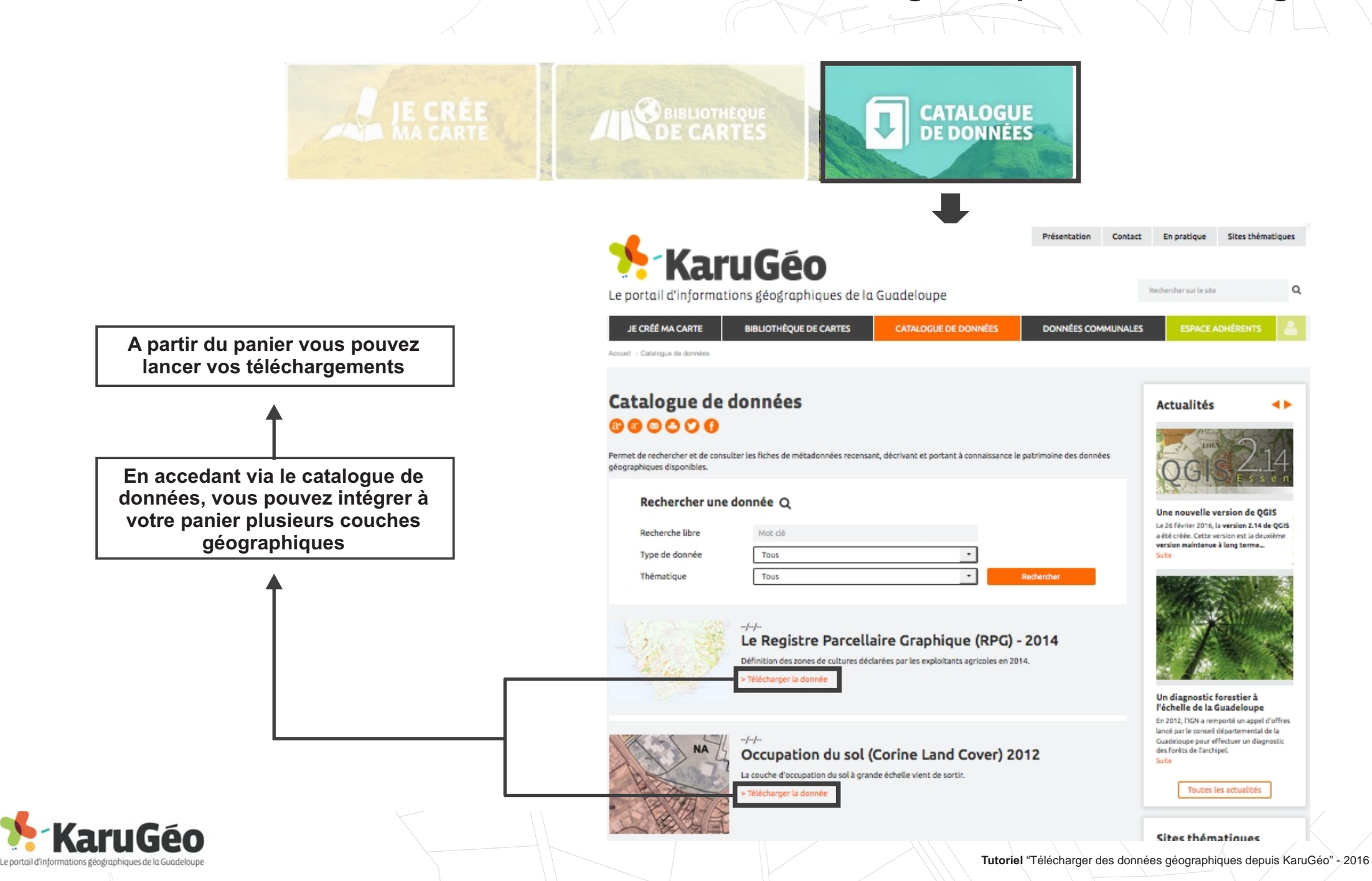

#### 3- Le téléchargement de(s) donnée(s) géographique(s) Paramétrer le téléchargement et lancer l'exécution

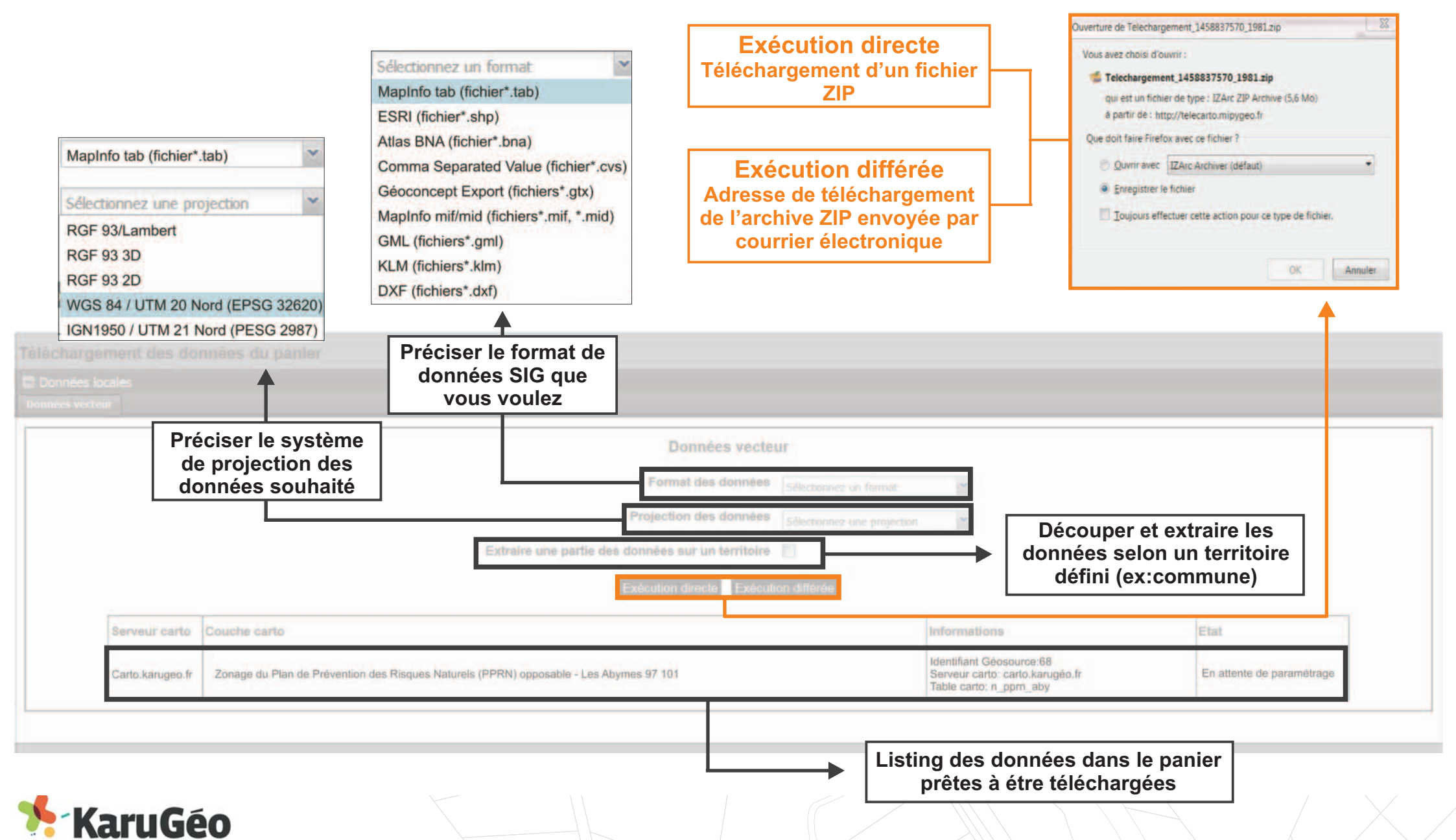

Tutoriel "Télécharger des données géographiques depuis KaruGéo" - 2016